# **NHS** Health Education England

# Public Health Practitioner Registration Support Scheme E-Portfolio User Guide for Verifiers

### Contents

| 1. Logging in                                                           | 2  |
|-------------------------------------------------------------------------|----|
| 2. Setting up notifications, changing password and editing your profile | 3  |
| 3. Finding and navigating your Practitioner's portfolio                 | 5  |
| 4. Verifying Practitioner Portfolio                                     | 7  |
| 5. e-Portfolio URLs for local Schemes                                   | 12 |

## **Public Health Practitioner Registration Support Scheme**

## **E-Portfolio User Guide for Verifiers**

## 1. Logging in

You will have received an email from "Learning Assistant", the name of the City and Guilds system we use. This emai has the login details you should use when you first login.

STEP 1 Click the link in the email to set your password

**STEP 2** Login using the username and password you have been given.

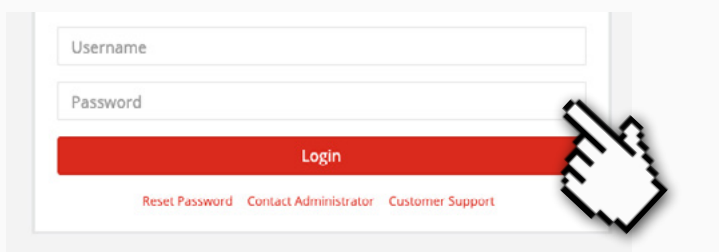

*i* If you have not received the email, check your junk mail before contacting the Scheme Coordinator.

**STEP 3** You'll be prompted to reset your password to something secure and memorable. Please note the password is case sensitive.

| To change your current password, enter a new password and confirm. | Your password has bee | n updated successfully.         |
|--------------------------------------------------------------------|-----------------------|---------------------------------|
| Confirm New Password                                               | 9 3                   | Customer Bupport                |
| Reset Password                                                     |                       |                                 |
| Contact Administrator Customer Support                             | Username              |                                 |
|                                                                    | Password              | i                               |
|                                                                    |                       | Use this link to help you       |
|                                                                    | Reset Password Conta  | <sub>ct Ac</sub> your password. |
|                                                                    | [m]                   |                                 |
|                                                                    |                       |                                 |

**STEP 4** As this will be the first time you have logged in you will be asked to accept the Terms & Conditions

| Sec to store the Learning Assistant Reference to identify your Training<br>ype: First party persistent cookie.<br>Expires: The cookie lasts 10 days.                                                                                                    | Provider.                                                                                                    |
|----------------------------------------------------------------------------------------------------|----------------------------------------------------------------------------------------------------|
| ioogle Analytics<br>Jse: to record basic computer information such as: repeat visits; page to<br>"yme: Third payt session and persistent cookie.<br>"urther information: The specific cookies set, can be found here: devo<br>f you have any questions or concerns, please contact us at digitalsuppi | isage; country of origin.<br>kopers google com/analytics/resources/concepts/gaConceptsCookies#cookiesSe<br>rtl@cityandguilds.com |
|                                                                                                    | I Decline 1 Accest                                                                                                    |

### 2. Setting up notifications, changing password and editing your profile

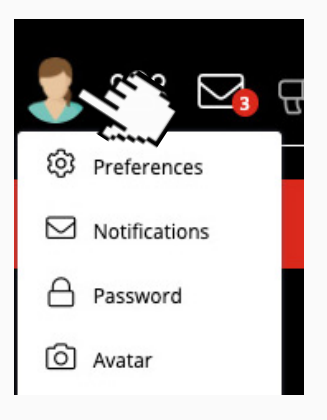

When you click on the Avatar a dropdown menu appears that will allow you to configure your account.

**STEP 1** From the menu click on **Notifications** to choose how often you'd like to receive an email with notifications for **Messages** and for **Candidate Submit Digest** (you'll notice there are other 'digests' in the list - as these are not required they can be left).

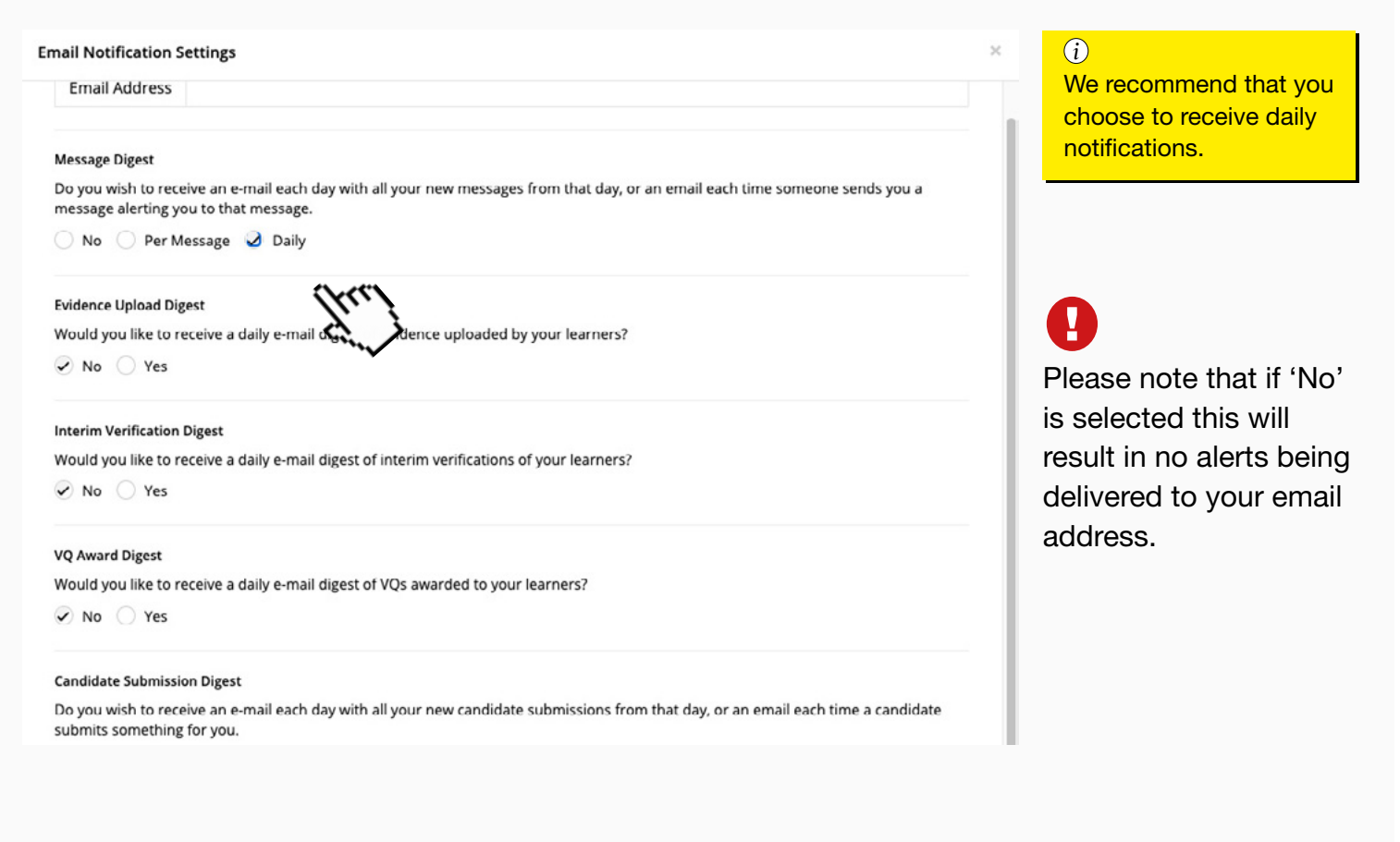

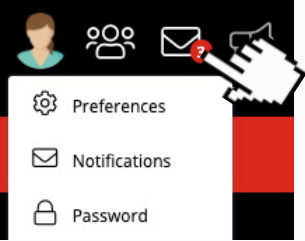

Any new notifications that come in will be emailed to you. Click on the email icon to the right of your Avatar to open them.

| Preferences     | <b>STEP 2</b> Change your password by tapping on your selecting <b>Password</b> from the panel. | Avatar and                        |
|-----------------|-------------------------------------------------------------------------------------------------|-----------------------------------|
| ☑ Notifications | Follow the instructions in the pop-up to create a new                                           | w password.                       |
| A Password      | Password<br>Change your Password.                                                               | City Learning<br>Guilds Assistant |
| O Avatar        | Change Password                                                                                 |                                   |
| [→ Logout       | Current Password                                                                                |                                   |
| Appointments    | Current Password                                                                                |                                   |
|                 | New Password                                                                                    |                                   |
|                 | New Password                                                                                    | Suggestions                       |
|                 | Confirm New Password                                                                            |                                   |
|                 | Confirm New Password                                                                            |                                   |
|                 |                                                                                                 | Change Password                   |

**STEP 3** Change your avatar by tapping **Avatar** from the dropdown menu.

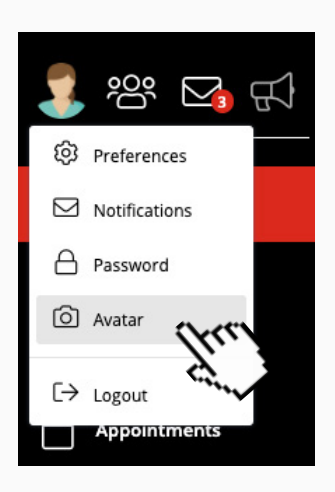

Follow the instructions in the pop-up to upload a new image. Be sure to click **Upload Profile Picture** before closing the pop-up.

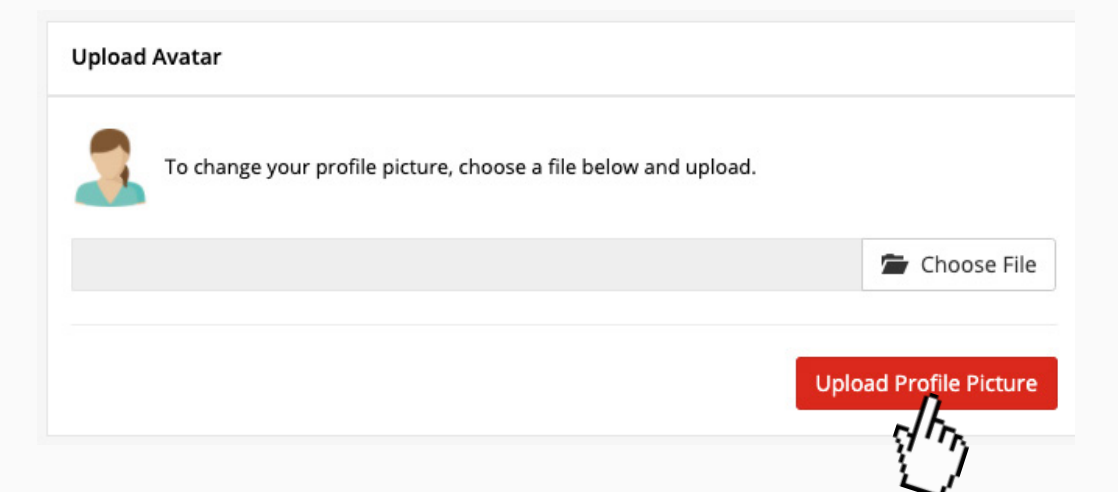

### 3. Finding and navigating your Practitioner's portfolio

In the e-portfolio, each Practitioner has a Course Folder which displays all 34 standards and their associated standards. Additional sections are also listed in the Course Folder for: Supporting Documents (for example, a CV and Job Description); as well as the required Application Forms.

**STEP 1** To locate the practitioner's portfolio, go to the **Quicksearch** functionality. To open the Quicksearch click on the Practitioner icon and then click on the practitioner you wish to verify.

| Practitioner Quicksearch                                                        |
|---------------------------------------------------------------------------------|
| Learners I 🖉 Assess, Verify or WBR 🔷 Assess 🔷 Verify 🔷 WBR                      |
| Select a Practitioner                                                           |
| 1                                                                               |
| Practitioner2020, Test - Public Health Practitioner Standards 2019 (UKPHR 2019) |
| l lu.                                                                           |
|                                                                                 |

The practitioner's e-portfolio will open at the Course Folder page.

|                                                                                                    |                                                                                                    |                              |                             |                    |                      | Health Educa                                                                                                    | ation Wessex                                                                                                    |
|----------------------------------------------------------------------------------------------------|----------------------------------------------------------------------------------------------------|------------------------------|-----------------------------|--------------------|----------------------|----------------------------------------------------------------------------------------------------|----------------------------------------------------------------------------------------------------|
| Test Practitioner2020 - UKPHR 2019 - Public Health Prac                                                                                                    | titioner Standards 2019 (UKPHR 2019)                                                                                                    | Course Snapshot              | ≣ Unit Selection            | Assessment Log     | Q2 Verifier Comments | Assessor Guidance                                                                                                    | Practitioner (                                                                                                    |
| Test Practitioner2020                                                                                                    | 3                                                                                                    |                              |                             | Assessors 🔶 Test A | ssessor2120 😒        | Verifiers 🚖 Test Verifier                                                                                                    | 2020                                                                                                    |
| Started 199%.                                                                                                    | omplated 100%                                                                                                    | Expected<br>Last Log         | 0%<br>in: 06 Oct 2020 11:51 |                    |                      |                                                                                                    |                                                                                                    |
| I - 1 Practising professionally, ethically and legally                                                                                                    |                                                                                                    |                              |                             |                    | 06                   | Oct 2020 (Test Assessor20                                                                                                    | 20) COMPLETE                                                                                                    |
| 1.1 - 1.1 Comply with statutory legislation and practice in<br>Total Doos: 1                                                                                                    | equirements in your area of work.                                                                                                    |                              |                             |                    |                      | R/<br>02-Jul                                                                                                    | eviewed and Accep<br>2020 (Test Assessor2                                                                                                    |
|                                                                                                    | dentifying athical dilemmas or issues arising a                                                                                                    | and have seen and design the |                             |                    |                      |                                                                                                    |                                                                                                    |
| 1.2 - 1.2 Use an ethical approach in your area of work, i<br>Total Doos: 4                                                                                                    | actually and a contract of the contract of the | no now you address me        | m.                          |                    |                      | 8/<br>06 Out                                                                                                    | eviewed and Accept<br>2020 (Test Assessor20                                                                                                    |
| <ul> <li>&gt; 12 - 1.2 Use an ethical approach in your area of work. I tail Doos: 4</li> <li>&gt; 13 - 1.3 Act in ways that promote equality and diversity 10 + cm 3</li> </ul>                                                                                                    |                                                                                                    | na naw you address the       | m.                          |                    |                      | Ri<br>96 Ost<br>Ri<br>95 Ost                                                                                                    | eviewed and Accept<br>2020 (Test Assessor20<br>eviewed and Accept<br>2020 (Test Assessor20                                                                                                    |
| 12-12 Use an ethical approach in your area of work, I     TetaDoos 4      13-13 Act in ways that promote equality and diversity     TetaCoos 3     11     TetaCoos 4      TetaCoos 4       TetaCoos 4      TetaCoos 4       | eenergeng veeren oormine en soore onteng o                                                                                                    | na naw you address me        | m.                          |                    |                      | R.<br>85 Oct.<br>85 Oct.<br>85 Oct.<br>85 Oct.<br>85 Oct.                                                                                                    | eviewed and Accept<br>2020 (Test Assessor20)<br>eviewed and Accept<br>2020 (Test Assessor20)<br>eviewed and Accept<br>2020 (Test Assessor20)                                                                                                    |
| 12-12 Use an offical approach in your area of work, I<br>Test Doos 4     13-13 Act in ways that promote equality and diversity     13-13 Act in ways that promote equality and diversity     1    1.1     1.2     1.2     1.2     1.2     1.2     1.2     1.2     1.2     1.2     1.2     1.2     1.2     1.2     1.2     1.2     1.2     1.2     1.2     1.2     1.2     1.2     1.2     1.2     1.2     1.2     1.2     1.2     1.2     1.2     1.2     1.2     1.2     1.2     1.2     1.2     1.2     1.2     1.2     1.2     1.2     1.2     1.2     1.2     1.2     1.2     1.2     1.2     1.2     1.2     1.2     1.2     1.2     1.2     1.2     1.2     1.2     1.2     1.2     1.2     1.2     1.2     1.2     1.2     1.2     1.2     1.2     1.2     1.2     1.2     1.2     1.2     1.2     1.2     1.2     1.2     1.2     1.2     1.2     1.2     1.2     1.2     1.2     1.2     1.2     1.2     1.2     1.2     1.2     1.2     1.2     1.2     1.2     1.2     1.2     1.2     1.2     1.2     1.2     1.2     1.2     1.2     1.2     1.2     1.2     1.2     1.2     1.2     1.2     1.2     1.2     1.2     1.2     1.2     1.2     1.2     1.2     1.2     1.2     1.2     1.2     1.2     1.2     1.2     1.2     1.2     1.2     1.2     1.2     1.2     1.2     1.2     1.2     1.2     1.2     1.2     1.2     1.2     1.2     1.2     1.2     1.2     1.2     1.2     1.2     1.2     1.2     1.2     1.2     1.2     1.2     1.2     1.2     1.2     1.2     1.2     1.2     1.2     1.2     1.2     1.2     1.2     1.2     1.2     1.2     1.2     1.2     1.2     1.2     1.2     1.2     1.2     1.2     1.2     1.2     1.2     1.2     1.2     1.2     1.2     1.2     1.2     1.2     1.2     1.2     1.2     1.2     1.2     1.2     1.2     1.2     1.2     1.2     1.2     1.2     1.2     1.2     1.2     1.2     1.2     1.2     1.2     1.2     1.2     1.2     1.2     1.2     1.2     1.2     1.2     1.2     1.2     1.2     1.2     1.2     1.2     1.2     1.2     1.2     1.2     1.2     1.2     1.2     1.2     1.2     1.2     1.2     1.2     1.2     1.2     1.2     1 | beliefs and preferences.                                                                                                    | na nam you autoress me       | m.                          |                    |                      | R,<br>960#<br>R,<br>850#<br>80#<br>850#<br>80<br>80#<br>80#<br>80#                                                                                                    | eviewed and Accept<br>2029 (Test Assessor20<br>eviewed and Accept<br>2020 (Test Assessor20<br>eviewed and Accept<br>2020 (Test Assessor20<br>eviewed and Accept<br>2020 (Test Assessor20                                                                                                    |
| 12-12 Use an othical approach in your area of work. I     Tetal Does 4     13-13 Act in ways that promote equality and diversity     Total Does 4     13-13 Act in ways that promote equality and diversity     Total Does 4     total Does 1                                                                                                    | beliefs and preferences.                                                                                                    | nu nuw you audress me        | m.                          |                    |                      | 9, 8, 9<br>96 001<br>R, 0<br>95 041<br>R, 05 041<br>R, 05 041<br>R, 05 041<br>R, 05 041                                                                                                    | wiewed and Accept<br>wiewed and Accept<br>wiewed and Accept<br>accept (Test Assessor)<br>wiewed and Accept<br>2020 (Test Assessor)<br>wiewed and Accept<br>2020 (Test Assessor)<br>wiewed and Accept<br>2020 (Test Assessor)                                                                                                    |
| 12-12 Use an othical approach in your area of work. I<br>Tutel Dock     13-13 Act in ways that promote equality and diversity<br>Total Dock     13-13 Act in ways that promote equality and diversity<br>Total Dock     11     Total Dock     11     Total Dock     11     Total Dock     11     Total Dock     11     Total Dock     11     Total Dock     12     Total Dock     1     Total Dock     1              | beliefs and preferences.<br>sg advice when needed.                                                                                                    | na naw you audress me        | m.                          |                    |                      | 9, 9, 96 000 9, 96 0000 9, 96 000 9, 96 0000 9, 96 000 9, 96 0000 9, 96 000 9, 96 000 9, 96 000 9, 96 000 9, 96 000 9, 96 0000 | wiewed and Accept<br>aviewed and Accept<br>aviewed and Accept |

You can click here to view the work uploaded by the practitioner for each standard

For every standard submitted for assessment there's usually a minimum of three documents: Commentary; Evidence of knowledge; Evidence of application

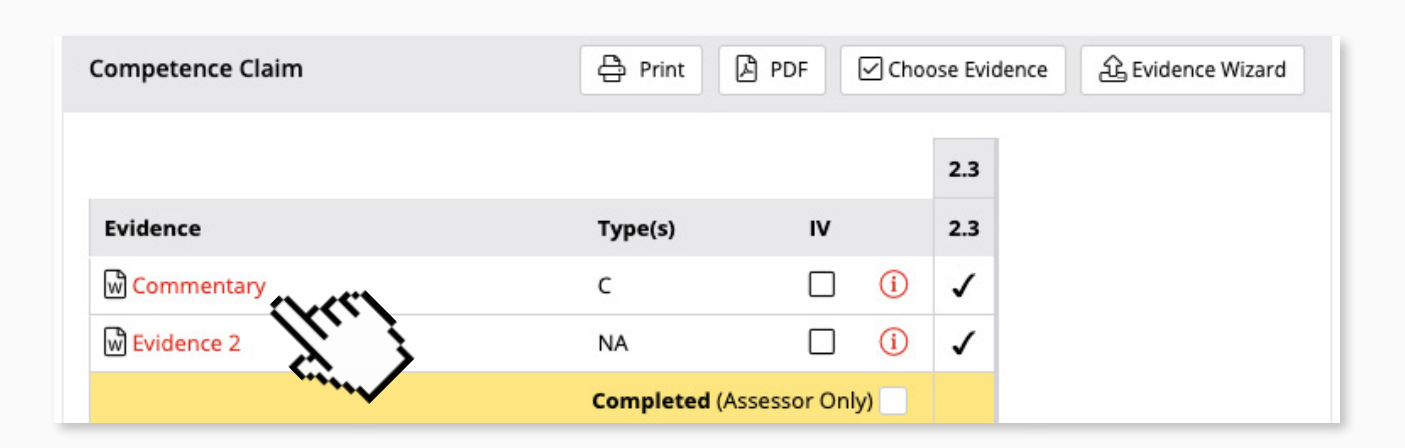

#### (i)

All original evidence files are protected. This allows any changing or editing to take place safe in the knowledge that originals will remain unchanged.

## 4. Verifying Practitioner Portfolio

To undertake verification first locate your Practitioner's portfolio by following the steps in <u>Section 3</u> and then follow the simple steps below.

#### STEP 1

Download the assessment by clicking on Assessment Log in the top section.

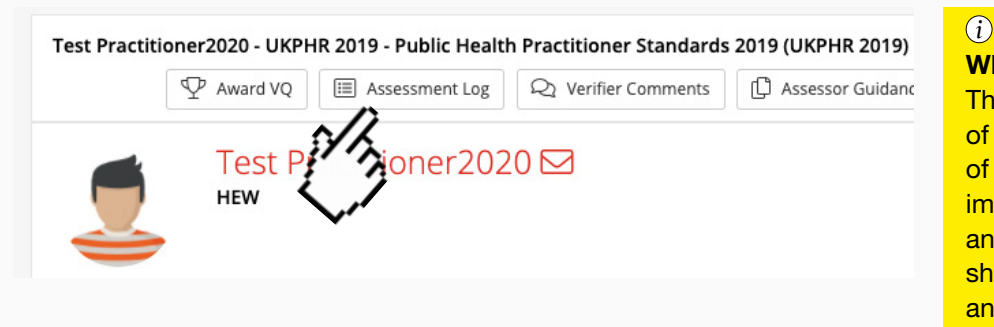

#### What is an Assessment Log? The assessment log is the reco

The assessment log is the record of the progress and outcome of the assessment. It is very important in both the assessment and verification process and should be completed with care and attention to detail.

A pop up window will appear asking for permission to download the Assessment Log. Click on **YES** to confirm your decision.

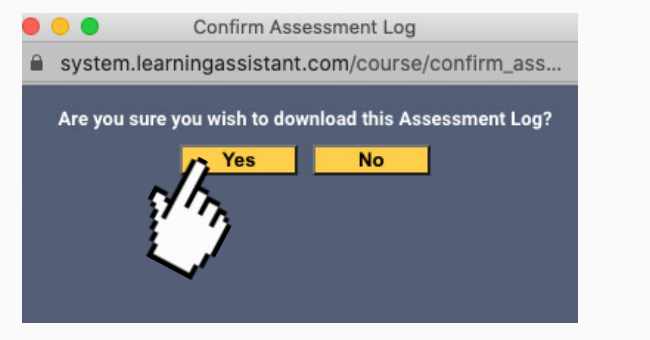

 system.learningassistant.com/course/confirm\_ass...
 Thank you for downloading the Assessment Log. Click close button to close window.
 Close
 AssessmentLog.pdf
 Show All ×

The Log will then be downloaded as a PDF.

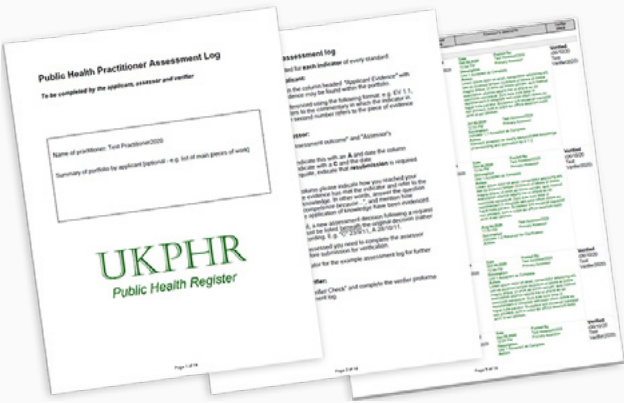

### **STEP 2**

Once the assessment log has been downloaded, you should perform an initial verification check. Verifiers undertaking an initial verification check should check that the assessment log has been fully completed by the applicant and the assessor. This should include:

- Cited evidence of knowledge source and evidence of application.
- Clear assessment comments provided by the Assessor.
- Whether clarifications or resubmissions of evidence were required, for what reason, and when
- The date the standard was agreed as met is given.

#### STEP 3

Following the initial verification check of the assessment log, undertake a brief sampling of the evidence. By clicking on the indicators.

| 1 - 1 Practising professionally, ethically and legally                                                                                               |                                                            |
|----------------------------------------------------------------------------------------------------|------------------------------------------------------------|
| 2.1.1 - 1.1 Comply with statutory legislation and practice requirements in your area of work.<br>Total Docx: 1                                       | Do not undertake a second<br>assessment: instead focus on  |
| 12 - 12 Use an ethical approach in your area of work, identifying ethical dilemmas or issues arising and how you address them.                       | standards where clarification and                          |
| 13 - 1.3 Act in ways that promote equality and diversity.<br>Tetal Dec: 3                                                                            | resubmission has been required                             |
| ⇒ 1.4 - 1.4 Act in ways that value people as individuals.<br>Total Decs: 4                                                                           | or where evidence is based on observation or testimonials. |
| 2.1.5 - 1.5 Act in ways that recognise people's expressed beliefs and preferences.<br>Tetal Decr. 3                                                  | Remember you are                                           |
| > 1.6 - 1.6 Act within the limits of your competence, seeking advice when needed.<br>Total Docs: 3                                                   | verifying to ensure and be                                 |
| 1.7 - 1.7 Continually develop own practice by reflecting on your behaviour and role, identifying where you could make improvements.<br>Total Door: 3 | assured that the process                                   |
| ⇒ 1.8 - 1.8 Contribute to the development and improvement of others' public health practice.<br>Total Docs: 3                                        | of assessment has been                                     |
| Started 100% Completed 100%                                                                                                    | carried out correctly.                                     |

| Jtcome / Learners / Test Practitioner2020 / UKPHR 2019 / 1 / 1.1                                                                        |                                              |                                  |                      |                      | Health Educ                 | ation Wessex                                |
|----------------------------------------------------------------------------------------------------|----------------------------------------------|----------------------------------|----------------------|----------------------|-----------------------------|---------------------------------------------|
| est Practitioner2020 - UKPHR 2019 - Public Health Practitioner Standards 2019 (UKPHR 2019)                                              | O Course Snapshot                            | ${f i}{f \equiv}$ Unit Selection | 📰 Assessment Log     | Q1 Verifier Comments | Assessor Guidance           | Practitioner CPD                            |
| Test Practitioner2020 ⊠<br>HEW                                                                                                    |                                              |                                  | Assessor<br>🔶 Test A | s<br>Assessor2020 ⊠  | Verifiers<br>📌 Test Verifie | Email Login Details                         |
| ourse Evidence Registration Contact Reviews Metrics CPD Journey                                                                         | Expected 0%<br>Last Login: 06 Oct 2020 11:51 |                                  |                      |                      |                             |                                             |
|                                                                                                    |                                              |                                  |                      |                      |                             |                                             |
| <no jump="" outcome<="" outcomes="" previous="" td="" to="" unit=""><td></td><td></td><td></td><td>~</td><td></td><td>1.2&gt;</td></no> |                                              |                                  |                      | ~                    |                             | 1.2>                                        |
| Resources                                                                                                    | Actions                                      |                                  |                      |                      |                             |                                             |
| RESOURCE TYPE                                                                                                    | Status:                                      |                                  |                      |                      | Element Ro<br>(02-07-2      | viewed and Accepted<br>0 Test Assessor2020) |
|                                                                                                    | Actions                                      |                                  |                      |                      | 1                           | Venty 🖧 Refer                               |
| Competence Claim                                                                                                    |                                              |                                  |                      |                      |                             | Print 🖉 PDF                                 |

#### (i)

#### Key questions to ask as a verifier:

- Is the assessment log fully completed for each standard?
- Does the portfolio appear to be the applicant's own work?
- Does clarification and resubmission evidence appear to be sufficient for the standards you have sampled?
- Have any observations been carried out by an appropriate professional?
- Which standards have you sampled?
- Have you checked all the supporting information e.g. curriculum vitae, reference and testimonial?

#### STEP 4a

If you are satisfied with the standard you have sampled then you will need to click 'Verify'. This will open a new window where you can add your verification comment.

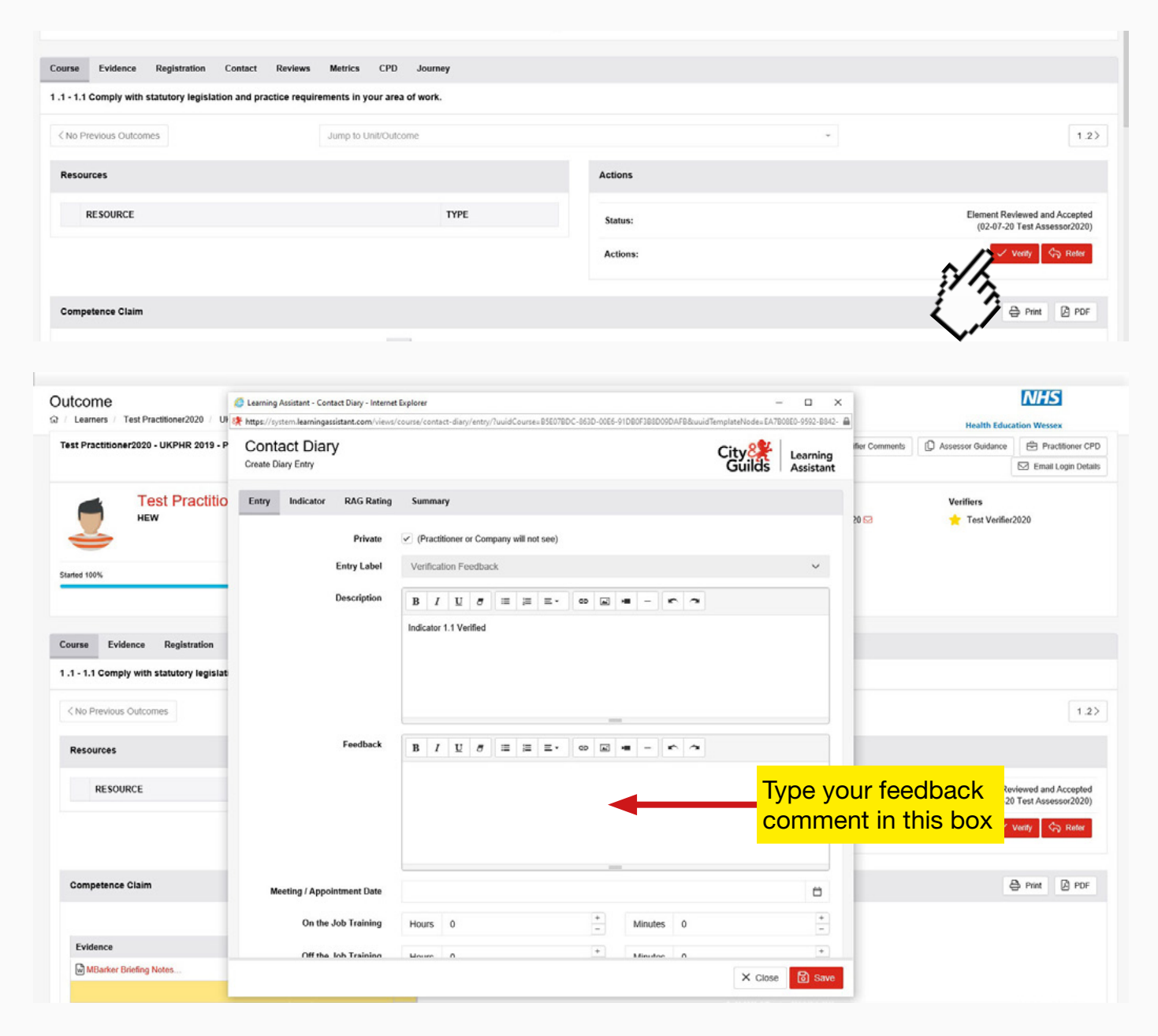

### STEP 4b

If you are not satisfied that the standard you have sampled has been assessed sufficiently then you will need to click 'Refer'. This will open up a new window where you can add your verification comment for referral.

|    |          | 1.2                                                           |
|----|----------|---------------------------------------------------------------|
|    | Actions  |                                                               |
| PE | Status:  | Element Reviewed and Accepted<br>(02-07-20 Test Assessor2020) |
|    | Actions: | Verty Synchronia                                              |
|    |          | 2. 20                                                         |

| Utcome<br>/ Learners / Test Practitioner2020 / UKI    | Learning Assistant - Contact Diary - Internet<br>https://system.learningassistant.com/views/ | Explorer<br>course/contact-diary/entry/?uuidCourse=B3E078DC-863D-00E6-91DB0F388D09DAFB8                                                                        |         | -9592-8842- <b>(</b> |                | Health Educ                       | The second second secon |
|-------------------------------------------------------|----------------------------------------------------------------------------------------------|----------------------------------------------------------------------------------------------------|---------|----------------------|----------------|-----------------------------------|----------------------------------------------------------------------------------------------------|
| fest Practitioner2020 - UKPHR 2019 - Pu               | Contact Diary<br>Create Diary Entry                                                          |                                                                                                    |         | earning<br>ssistant  | er Comments    | D Assessor Guidance               | Practitioner CPD                                                                                                    |
| Test Practition<br>Hew Previous Outcomes<br>Resources | Entry Indicator RAG Rating Private Entry Label Description Feedback                          | Summary         ✓ (Practitioner or Company will not see)         Verification Feedback         B I U Ø Ξ Ξ Ξ · ∞ Ξ • - · ·         B I U Ø Ξ Ξ Ξ · ∞ Ξ • - · · |         | ~<br>                |                | Verifiers                         | 2020<br>1.2>                                                                                                    |
| RESOURCE                                              |                                                                                              |                                                                                                    | Type yo | ent in               | edba<br>this t | CK<br>SOX<br><sup>(02-07-2)</sup> | viewed and Accepted<br>Test Assessor2020)<br>Venty Refer                                                                                                    |
| Competence Claim                                      | Meeting / Appointment Date                                                                   |                                                                                                    |         | <b>0</b>             |                |                                   | Print 🖉 PDF                                                                                                    |
|                                                       | On the Job Training                                                                          | Hours 0 - Minutes 0                                                                                                    |         | -                    |                |                                   |                                                                                                    |
| Evidence                                              | Off the Joh Training                                                                         | Maure 0 + Moutoe 0                                                                                                    |         | •                    | -              |                                   |                                                                                                    |
| MBarker Briefing Notes                                |                                                                                              |                                                                                                    | X Close | Save                 |                |                                   |                                                                                                    |

#### **STEP 5**

You will also need to check the Supporting Documents which include:

- Completed Verification for Application Form
- Current CV
- Current Job Description
- Certified copies of original certificates
- A Testimonial
- A Reference

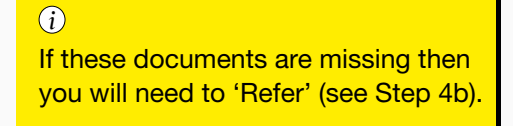

| 8 - 8 Communicating with others to in             | nprove health outcomes and reduce health inequalities                             | 06 Oct 2020 (Test Assessor/2020) COMPLETED                |
|---------------------------------------------------|-----------------------------------------------------------------------------------|-----------------------------------------------------------|
| > 0.1 - 0.1 Communicate public h<br>Total Docs: 3 | ealth information clearly to a variety of audiences.                              | Reviewed and Accepted<br>66 Oct 2020 (Test Assessor2020)  |
| >8.2 - 8.2 Communicate the heat<br>Total Docs: 3  | Ith concerns and interests of local people to influence service provision.        | Reviewed and Accepted<br>06 Oct 2020 (Test Assessor2020)  |
| >8.3 - 8.3 Demonstrate awarene<br>Total Docs: 3   | ss of the effect the media can have on public perception of health and wellbeing. | Reviewed and Accepted<br>06 Oct 2020 (Test Assessor/2020) |
| Starled 100%                                      | Completed 100%                                                                    | Verify Lint                                               |
|                                                   | 0                                                                                 | her                                                       |
| Other - Supporting Documents                      |                                                                                   | 05 Oct 2020 (Test Assessor2020) COMPLETED                 |
| > Other.1 - Supporting Documen<br>Total Docs: 5   | (Kte)                                                                             | Reviewed and Accepted<br>66 Oct 2020 (Test Accepted       |
| Started 100%                                      |                                                                                   | Venty Unit                                                |
|                                                   | Fc                                                                                | rms                                                       |
| Forms - Application Forms                         |                                                                                   | 06 Oct 2020 (Test Assessor2020) COMPLETED                 |
| Forms.1 - Application Forms<br>Total Docs: 1      |                                                                                   | Reviewed and Accepted<br>66 Oct 2020 (Test Assessor2020)  |
| Starled 100%                                      | Completed 100%                                                                    | Verify Unit                                               |
| rms & Conditions // Changelog // Cu:              | tomer Support // Report a Problem // Logout                                       | City 2                                                    |

### STEP 6

Once you have completed your initial verifier check and sampling you will need to verify each unit by clicking on 'Verify Unit'

| nd legally<br>slation and practice requirements in your area of work.                            | If you have referred a standard then<br>do not click 'Verify Unit' until your<br>referral has been addressed. |
|--------------------------------------------------------------------------------------------------|----------------------------------------------------------------------------------------------------|
| your area of work, identifying ethical dilemmas or issues arising and how you address them.      | Reviewed and Accepted<br>06 Oct 2020 (Test Assessor2020)                                                      |
| squality and diversity.                                                                          | Reviewed and Accepted<br>06 Oct 2020 (Test Assessor2020)                                                      |
| ple as individuals.                                                                              | Reviewed and Accepted<br>06 Oct 2020 (Test Assessor2020)                                                      |
| people's expressed beliefs and preferences.                                                      | Reviewed and Accepted<br>06 Oct 2020 (Test Assessor/2020)                                                     |
| r competence, seeking advice when needed.                                                        | Reviewed and Accepted<br>06 Oct 2020 (Test Assessor2020)                                                      |
| ractice by reflecting on your behaviour and role, identifying where you could make improvements. | Reviewed and Accepted<br>06 Oct 2020 (Test Assessor2020)                                                      |
| nent and improvement of others' public health practice.                                          | Reviewed and Accepted<br>06 Oct 2020 (Test Assessor2020)                                                      |
| Completed 100%                                                                                   | Verity Unit                                                                                                   |
|                                                                                                  | 3                                                                                                    |

### STEP 7

Once the verification has been completed you will need to complete the Verifier Overview section by clicking 'Verifier Comments' at the top section.

| Course Folde                                                   | Sassessment Log - Internet Explorer                                                                                                    | A Health Education Wessex                                                         |                            |                                  |                                                                                                    |
|----------------------------------------------------------------|----------------------------------------------------------------------------------------------------|-----------------------------------------------------------------------------------|----------------------------|----------------------------------|----------------------------------------------------------------------------------------------------|
| Ø / Learners / Test                                            | the https://system.learningassistant.com/modules/form-builder/?uuidCourse=B5E0780                                                                                                    |                                                                                   |                            |                                  |                                                                                                    |
| Test Practitioner20                                            | Verifier comments on portfolio - To be completed by the verifier once the po                                                                                                    | ortfolio has been verified.                                                       | ssment Log Q Verifier Comm | ents (D) Assessor Guidance       | Practitioner CPD<br>Email Login Details                                                            |
| Starled 100%                                                   | Name of Verifier<br>Is the assessment log fully completed for each indicator of every standard?<br>Have you ticked and dated the verifier check column?<br>Does the portfolio appear to be the applicant's own work?<br>Does clarification and resubmission evidence appear to be sufficient?<br>Have any observations been carried out (standards 11 and 12)? | Test Verifier2020           Yes v           Yes v           Yes v           Yes v | Assessors                  | Verifiers                        | 20                                                                                                 |
| Course Evidenc                                                 | Are you satisfied with the evidence summarised?                                                                                                    |                                                                                   |                            |                                  |                                                                                                    |
| UKPHR 2019 - Pub                                               | Which pieces of evidence have you dipped into?                                                                                                    |                                                                                   |                            | Liti Gap Analysis                | Sampled 🕀 Print                                                                                    |
| 1 - 1 Practising pr                                            | Overall view of portfolio & additional comments                                                                                                    | ^                                                                                 |                            | 06 Oct 2020 (Test Assessor20     | 20) COMPLETED                                                                                      |
| >1.1 - 1.1 (<br>Total Docs: 1<br>>1.2 - 1.2 U<br>Total Docs: 4 | Signature and Date                                                                                                    | Test Verifier2020 - 06/10/2020 Submit the form Reset the form                     |                            | Re<br>02 Jul 2<br>Re<br>06 Oct 2 | wiewed and Accepted<br>1020 (Test Assessor2020)<br>wiewed and Accepted<br>1020 (Test Assessor2020) |
| > 1.3 - 1.3 /<br>Total Docs: 3                                 | 2 LearningAssistant                                                                                                    |                                                                                   |                            | Re<br>05 Oct 2                   | wiewed and Accepted<br>1020 (Test Assessor2020)                                                    |
| 3 >14-14/                                                      |                                                                                                    |                                                                                   |                            | Re                               | wiewed and Accepted                                                                                |

Once this is complete the practitioner portfolio is ready to be submitted to the verification panel.

#### i

For any standards referred, these will usually be discussed at the Verification Panel where a decision will be made on the next steps. Once the action required has taken place, you will need to follow Steps 4, 6, and 7 to complete verification of the referred standards.

# 5. e-Portfolio URLs for local Schemes

| Scheme                       | URL                                            |  |  |
|------------------------------|------------------------------------------------|--|--|
| South West                   | https://system.learningassistant.com/SWPHPRS/  |  |  |
| Thames Valley                | https://system.learningassistant.com/HETV/     |  |  |
| Wessex                       | https://system.learningassistant.com/HEWESSEX/ |  |  |
| Kent Surrey and Sussex (KSS) | https://system.learningassistant.com/NHSKM/    |  |  |
| London                       | https://system.learningassistant.com/NHSKM/    |  |  |
| West Midlands                | https://system.learningassistant.com/HEEWM/    |  |  |
| East Midlands                | https://system.learningassistant.com/PHEEM/    |  |  |
| East of England              | https://system.learningassistant.com/UKPHR/    |  |  |
| Yorkshire and Humber         | https://system.learningassistant.com/UKPHRYH/  |  |  |
| North West                   | https://system.learningassistant.com/NWPH/     |  |  |
| North East                   | https://system.learningassistant.com/PHENE/    |  |  |